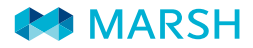

### MANUALE OPERATIVO

Rc Professionale

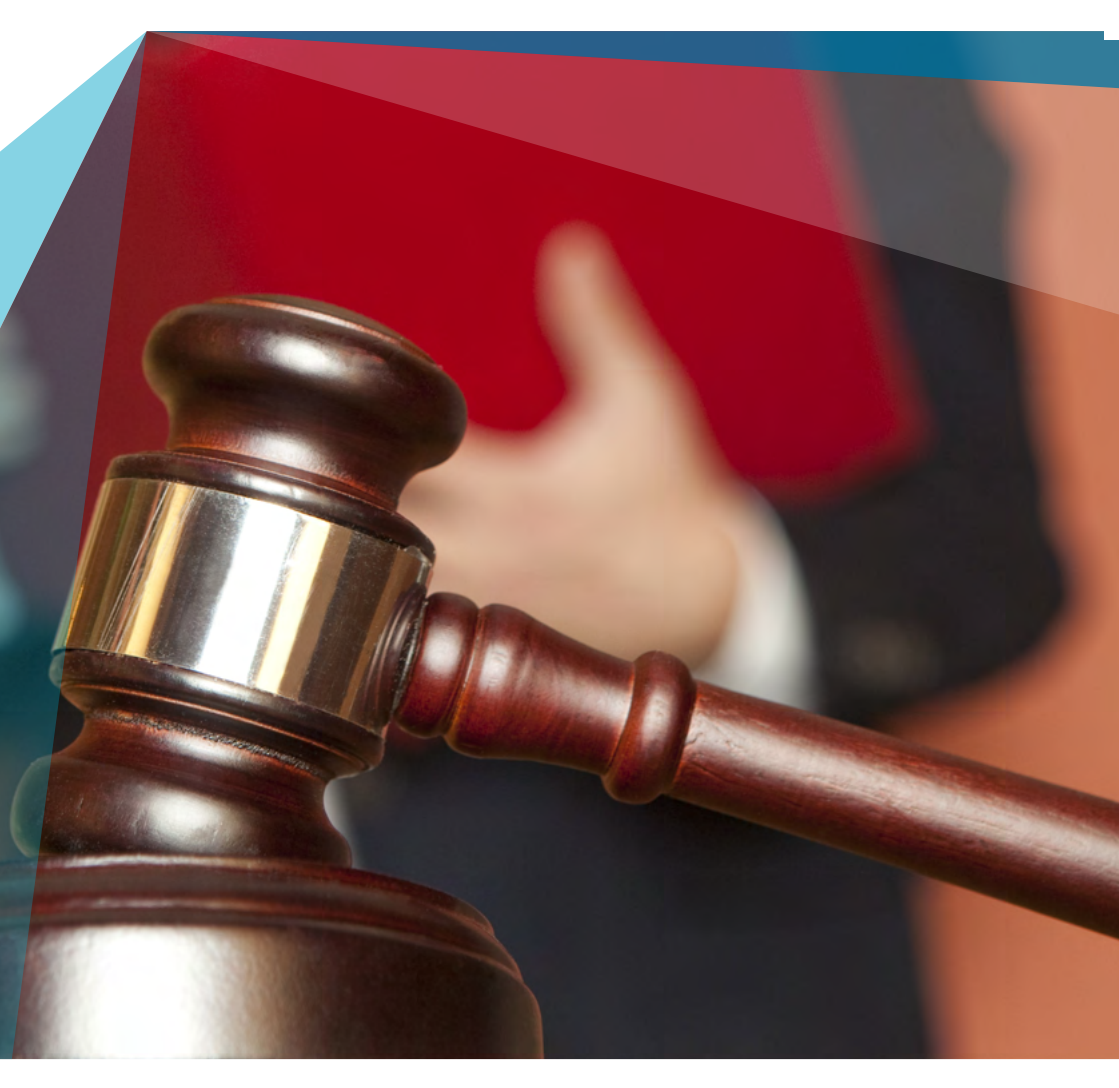

LEADERSHIP, KNOWLEDGE, SOLUTIONS...WORLDWIDE.

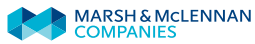

# COME ACQUISTARE

UNA POLIZZA PERCORSO DI NAVIGAZIONE STEP BY STEP, PER AIUTARE L'UTENTE NEL PROCESSO DI PREVENTIVAZIONE ED EVENTUALE ACQUISTO DELLA POLIZZA

### **REGISTRAZIONE ED INSERIMENTO DATI** PERSONALI

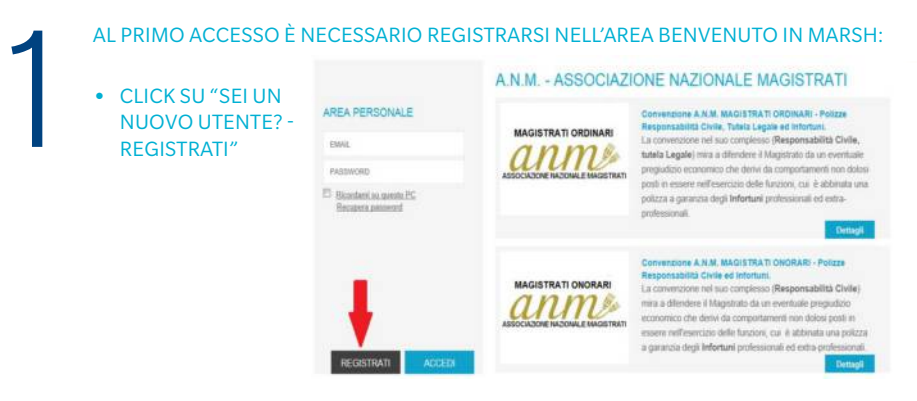

FATTO QUESTO SI AVRÀ ACCESSO ALLA PRIMA PAGINA TITOLATA REGISTRATI, IN CUI SI DOVRANNO INSERIRE I DATI PERSONALI

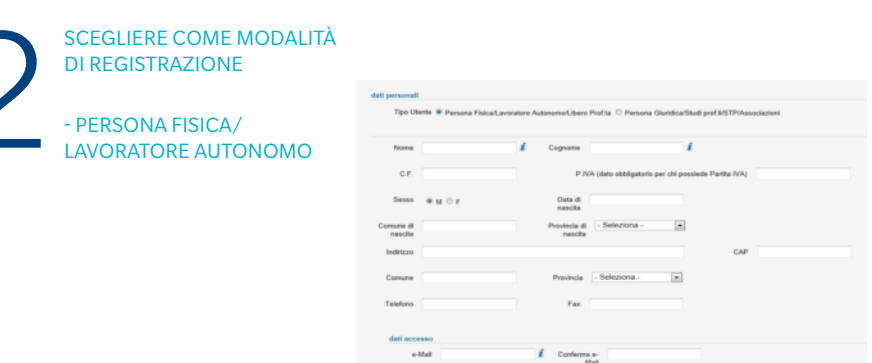

**E INSERIRE** 

- L'INDIRIZZO EMAIL CUI INVIEREMO TUTTE LE COMUNICAZIONI DI RISCONTRO
- UNA PASSWORD A SCELTA

1. PRENDERE VISIONE DELLE INFORMATIVE COMMERCIALI E SCEGLIERE SE ACCONSENTIRE

2. INSERIRE IL CODICE ADESIONE. ANM 1504

#### 3. CLICK SU VALIDA

| revio Suo consenso, i dati personali potranno essere altresi trattati con strumenti cartacei e/o informatici, nel rispetto della normativa applicabile,<br>er le finalità di marketing diretto dei servizi del Gruppo Marsh, incluso l'invio di materiale pubblicitario e la vendita tramite posta, posta elettronica,<br>Isdische, fax o qualsiasi altra tecnica dei comunicazione a distanza. Inoltro, i dati personali potranno e secre trattati per affettuare nilevazioni<br>talsiche e nicerche di mercatio, al fine di migliorare i servizi offerti. I consenso ai suddetti trattamente i focolativo e non avià conseguenze<br>ull'esecuzione dell'incarico da Lei affidatori. Resta salva la Sua facoltà di opporsi gratuitamente in qualsiasi momento a tale trattamento, rivolgende<br>chierta costa di Zindora. Alfidiviara cante constante. |  |
|----------------------------------------------------------------------------------------------------|--|
| Non Acconsento O Acconsento                                                                                                    |  |
| odice adesione                                                                                                    |  |
| codice Valida                                                                                                    |  |

- 1. INSERIRE LA REGIONE DOVE SI HA LA SEDE DI LAVORO
- 2. PRENDERE VISIONE DELLE INFORMATIVE PRIVACY E CLICCARE SU "ACCONSSENTO" PER ACCONSENTIRE AL TRATTAMENTO DEI DATI PERSONALI

#### 3. CLICK SU SALVA E POI

#### 4. CLICK SU REGISTRATI

| desione ANM 1504                                                                                                    |                                                                                                    |                                                                                                    |                                                                                                    |                                                                                                    |
|----------------------------------------------------------------------------------------------------|----------------------------------------------------------------------------------------------------|----------------------------------------------------------------------------------------------------|----------------------------------------------------------------------------------------------------|----------------------------------------------------------------------------------------------------|
| Sede di lavoro                                                                                                    | Seleziona -                                                                                                    | ×                                                                                                    |                                                                                                    |                                                                                                    |
| Ricezione documentazione<br>tramite:                                                                                                    | - Seleziona -                                                                                                    | *                                                                                                    | i                                                                                                    |                                                                                                    |
|                                                                                                    |                                                                                                    |                                                                                                    |                                                                                                    |                                                                                                    |
| Informative                                                                                                    |                                                                                                    |                                                                                                    |                                                                                                    |                                                                                                    |
| Informative<br>ANN - INFORMATIVA SUL TR<br>Le forniame le seguenti inform.<br>Marsh") dei dati personali al m<br>relazione alle denunce di sinist<br>di Assicurazione.                                                                     | ATTAMENTO DEI DATI PERSONALI<br>azioni sul trattamento da parte di Narsi<br>omento della registrazione del suo proti<br>fortuni con le Compagnie di Assicurazio<br>ro e/o alle richieste di indennizzo da Lei<br>astittà o Modalità, del trattamento                             | e altre società del Grupp<br>lo sui presente sito web e<br>ne nonché di quelli che sa<br>eventualmente avanzate | o Marsh & Mc. Lennan<br>per l' accensione delle<br>anno raccolti nel cors<br>per il nostro tramite a | Companies (il "Gruppo<br>s polizze Responsabilità<br>o del nostro rapporto, in<br>Illa medesima Compagnia |
| Informative<br>ANN - INFORMATIVA SUL TR<br>Le forniamo le seguenti inform.<br>March 7 dei deti personali al m<br>(civile Terzi, Tutela Legale e Ini<br>relazione alle denunce di sinist<br>di Assicurazione.<br>Non acconsento (contattare | ATTAMENTO DEI DATI PERSONALI<br>azioni sul trattamento da parte di Marsi<br>omento della registrazione del suo profi<br>foruni con le Compagnie di Assicurazio<br>ro e/o alle richieste di indentizzo da Lei<br>alla - Madallia del bastianoni<br>March) O Accetto ed Acconcento | e altre società del Grupp<br>lo sul presente sito web e<br>ne nonché di quelli che sa<br>eventualmente avanzate | o Marsh & Mc. Lennan<br>per l'accensione delle<br>anno raccolti nel cors<br>per il nostro tramite a  | Companies (il "Gruppo<br>polizze Responsabilità<br>o del nostro rasporito, in<br>ila medesima Compagnia   |

L'OPERAZIONE DI REGISTRAZIONE È ORA COMPLETATA. RICEVERETE UNA EMAIL DI CONFERMA

# **AREA PERSONALE -ACCESSO AI PRODOTTI**

FILIPPO

Preventivi

|   | COMPLETATA LA           |
|---|-------------------------|
|   | <b>REGISTRAZIONE SI</b> |
|   | GIUNGE ALL'AREA         |
|   | PERSONALE               |
|   | BENVENUTO,              |
| S | IG. XXX DISTINTA IN 4   |
| S | EZIONI:                 |
|   |                         |
|   |                         |

- 1. I MIEI DATI: AREA PER **VERIFICA E MODIFICA DEI** PROPRI DATI
- 2. PREVENTIVI: L'UTENTE POTRÀ VISUALIZZARE IL PREVENTIVO E LA DOCUMENTAZIONE **PRE-CONTRATTUALE** (FASCICOLO INFORMATIVO).

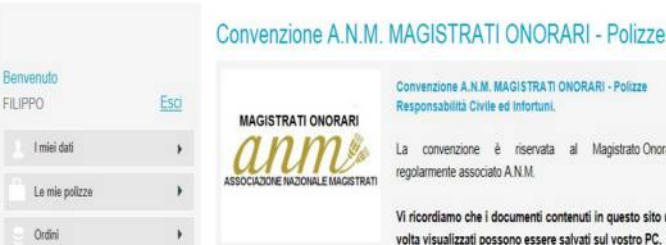

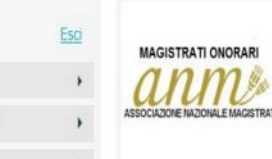

La convenzione è riservata al Magistrato Onorario regolarmente associato A N M

Convenzione A.N.M. MAGISTRATI ONORARI - Polizze

Responsabilità Civile ed Infortuni.

Vi ricordiamo che i documenti contenuti in questo sito una volta visualizzati possono essere salvati sul vostro PC.

Fai un preventi

#### RESPONSABILITA' CIVILE PROFESSIONALE

Assicurati Può aderire il Magistrato Onorario iscritto ad ANM.

Attività Assicurata per RC

a) Ai sensi degli artt. 6-7 della L. 117 del 13.04.1988 in materia di responsabilità civile dei magistrati, e di intervento volontario

b) Ai sensi dell'art. 13 della L. 117 del 13.04.1988;

c) Ai sensi della L. 639 del 20.12.1996 e leggi correlate, per perdite patrimoniali derivanti dalla loro

DA OUI POTRÀ INOLTRE PROCEDERE ALL'ACOUISTO IN UNA FASE SUCCESSIVA

ORDINI: L'UTENTE POTRÀ VISUALIZZARE IL SUO ORDINE IN ATTESA DI INCASSO DEL PREMIO DA PARTE DI MARSH SPA

LE MI POLIZZE: L'UTENTE AVRÀ SEMPRE A DISPOSIZIONE LA VISUALIZZAZIONE DELLE COPERTURE ASSICURATIVE ATTIVATE, CORREDATE DELLA RELATIVA DOCUMENTAZIONE

3. PROSEGUI CON CLICK SU "FAI UN PREVENTIVO", PER PROCEDERE CON LA NAVIGAZIONE

#### AREA QUOTAZIONE

IL PRIMO STEP DI NAVIGAZIONE È LA DESCRIZIONE DEL RISCHIO, PER POI ACCEDERE A CONFIGURAZIONE PRODOTTO, RIEPILOGO E QUOTAZIONE.

| ABSOCIADORE INDORALE MAGINTRAT                                                       | 2 Coefigurazione<br>produttu         | 3 Biepliopi e<br>guerazione                  |
|--------------------------------------------------------------------------------------|--------------------------------------|----------------------------------------------|
| MASSIMALE per sinistro e per periodo assicurativo:                                   | - Seleziona -                        |                                              |
| Credi che questa sia una Convenzione di Rimborso Spese Mediche?                      | - Seleziona -                        | · 1                                          |
| Credi che questo sia un prodotto per la Responsabilità Civile e la garanzia delle    | - Seleziona -                        | · 1                                          |
| Spese Legali attinenti la vita privata?                                              |                                      |                                              |
| Eserciti anche l'attività di Avvocato?                                               | - Seleziona -                        |                                              |
| Hai ricevuto almeno una delle seguenti richieste negli ultimi tre anni?              | - Seleziona -                        |                                              |
| Ricezione documentazione tramite:                                                    | - Seleziona -                        | • <i>i</i>                                   |
| informative                                                                          |                                      |                                              |
| 🗏 Ho letto " l'Informativa Precontrattuale sull'intermediazione a distanza " e accor | nsento                               | Informativa pre-contrattual                  |
| III Ho letto ed acconsento alle Condizioni Generali di Servizio (CGS) che troverar   | nno applicazione in caso di acquisto | del prodotto assicurativo.                   |
| The letto ed acconsento alle clausole definite "Articoli da accettare" nelle CGS.    |                                      |                                              |
| Confermo di aver preso visione dei modelli Unici 7AB di Marsh. Inoltre prendo        | atto e confermo che visionerò, su si | upporto durevole su questo sito, i Fascicoli |
| Informativi che troverò nel prosleguo.                                               |                                      |                                              |
|                                                                                      |                                      | Unico 7AB_AN                                 |
| Confermo di essere un Magistrato Onorario iscritto ad A.N.M.                         |                                      |                                              |
|                                                                                      |                                      | TORNA ALLA VETRINA                           |

L'UTENTE DOVRÀ FORNIRE I DATI TECNICI PER DESCRIVERE IL RISCHIO. PER CHIARIMENTI CLICCA SU Z. LE INFORMAZIONI RICHIESTE SONO:

#### - RUOLO

- SCELTA DEL MASSIMALE
- RISPOSTA AI QUESITI DI ADEGUATEZZA E
- CONFERME VARIE

CONFIGURAZIONE PRODOTTO

Quotazione - Convenzione A.N.M. MAGISTRATI ONORARI - Polizze Responsabilità Civile ed Infortuni.

|                            | Desorizione del risohio        | 2 Configurazione            | 3 Rispilogo e |
|----------------------------|--------------------------------|-----------------------------|---------------|
|                            | ed adeguatezza                 | prodotto                    | quotazione    |
| Convenzione A.N.M MAGISTRA | TI ONORARI - Polizze: Response | bilità Civile ed Infortuni. |               |

RESPONSABILITÁ CIVILE:

Assicuratore: AIG EUROPE LIMITED.

Garanzie:

a) Al sensi degli artt. 6-7 della L. 117 del 13.04.1988 in materia di responsabilità civile dei magistrati, e di intervento voiontario

b) Al sensi dell'art. 13 della L. 117 del 13.04.1988;

c) Al sensi della L. 639 del 20.12.1996 e leggi correlate, per perdite patrimoniali derivanti dalla loro responsabilità amministrativa e contabile, Al sensi della L. 89 del 24.03.2001 e s.m.l. (c.d. legge Pinto) per i danni e le perdite patrimoniali derivanti dall'azione di rivaisa demandata alla Corte del conti.

d) A seguito di danni derivanti dalla responsabilità civile conseguenti a fatti accidentali verificatisi in relazione alla conduzione e gestione dell'ufficio dei quale gli assicurati sono titolari, concernenti gli obblighi di cui al D.Lgs 81/2008 e s.m.l, nella loro qualità di Dirigenti "Datori di Lavoro".

Massimale per sinistro e per periodo assicurativo: a sceita tra € 300.000,00 ed € 600.000,00

#### Retroattività: 31.12.2008

La polizza vige in regime di "claime made" ed opera per le Richleste di Risarcimento presentate per la prima volta all'Assicuratore e comunicate per iscritto all'Assicuratore durante il periodo di assicurazione, o il periodo di osservazione (qualora applicabile), a condizione che le stesse non derivino da fatti illeciti o circostanze gia note prima della sottoscrizione della polizza e/o denunziate ad altra compagnia e che l'errore professionale che le ha generate sia stato compluto entro la data di retroattività.

Postuma in caso di pensionamento, morte o "messa fuori ruolo": 3 anni.

POLIZZA INFORTUNI

Assicuratore: GENERALI ITALIA SpA

Garanzia: Infortuni professionali ed extraprofessionali.

POI CLICK SU AVANTI, PER PROCEDERE

#### RIEPILOGO E QUOTAZIONE

| MAGISTRATI ONORARI<br>Decarizione del rischio<br>ed adegustazza<br>Configurazione<br>prodotto<br>3 Rieptiogo e<br>gustazzone                                                                                                    | MAGISTRATION                                                                                                    |
|----------------------------------------------------------------------------------------------------|----------------------------------------------------------------------------------------------------|
| Periodo di sopertura:                                                                                                    | ann                                                                                                    |
| Scadenza anniversaria della polizza: ore 24:00 del 30 glugno di ogni anno, senza tacito rinnovo. Il premio di assicurazione, comprensivo di                                                                                                    | ASSIGNATION E NAZIONAL                                                                                                    |
| imposte, è corrisposto in via anticipata per l'intera durata è non è pertanto suscettibile di variazioni per tutta la durata della copertura.                                                                                                    |                                                                                                    |
| Saranzie RC:                                                                                                    |                                                                                                    |
| vell'Indicare la data di decorrenza ricorda di considerare i tempi bancari necessari per l'esecuzione dei pagamento (di particolare rilevanza nel caso di<br>pagamento tramite Bonifico Bancario). Ti segnaliamo che è attivoanche il servizio con Carta di Credito.                                                                                                    | Totale: 10                                                                                                    |
| in caso di ricezione dei pagamento successivamente alla data di decorrenza da te scelta, neesun contratto di assicurazione si intenderà<br>perfezionato ovvero valido ed efficace. Il pagamento effettuato tardivamente verrà respinto.                                                                                                    |                                                                                                    |
| Scegli la data di decorrenza desiderata, avendo cura di osservare che il contratto decorrerà da tale data solo in caso di ricezione dei pagamento entro                                                                                                    |                                                                                                    |
| la stessa.                                                                                                    |                                                                                                    |
| la stessa.<br>Garanzia infortuni: La garanzia ha effetto dalle ore 24.00 dei giorno di ricezione dei pagamento.                                                                                                    |                                                                                                    |
| la stessa.<br>G <u>aranzia infortuni:</u> La garanzia ha effetto dalle ore 24.00 del giorno di ricezione del pagamento.<br>Ricorda di considerare i tempi bancari necessari per l'esecuzione del nanamento che potral effettuare con Carta di Credito o Bonifico Bancario.                                                                                                    | Decorizione del ricoble                                                                                                    |
| a efessa.<br><u>Garanzia infortuni:</u> La garanzia ha effetto dalle ore 24.00 del giorno di ricezione del pagamento.<br>Ricorda di considerare i tempi bancari necessari per l'esecuzione del pagamento che potral effettuare con Carta di Credito o Bonifico Bancario.                                                                                                    | Desorizione del risoble                                                                                                    |
| a efessa.<br><u>Garanzia Infortuni:</u> La garanzia ha effetto dalle ore 24.00 del giorno di ricezione del pagamento.<br>Ricorda di considerare i tempi bancari necessari per l'esecuzione del pagamento che potral effettuare con Carta di Credito o Bonflico Bancario.                                                                                                    | Desorizione del risoblo<br>MASSIMALE per sinistro                                                                                                    |
| a stessa.<br>Garanzia Infortuni: La garanzia ha effetto dalle ore 24.00 del giorno di ricezione del pagamento.<br>Ricorda di considerare i tempi bancari necessari per l'esecuzione del pagamento che potral effettuare con Carta di Credito o Bonifico Bancario.<br>Decorrenza ore 24:00 del                                                                                                    | Decorizione dei risohio<br>MASSIMALE per sinistro<br>Credi che questa sia uno                                                                                                    |
| a etèssa.<br><u>Garanzia inforfuni:</u> La garanzia ha effetto dalle ore 24.00 del giorno di ricezione del pagamento.<br>Ricorda di considerare i tempi bancari necessari per l'esecuzione del pagamento che potral effettuare con Carta di Credito o Bonifico Bancario.<br>Decorrenza ore 24:00 del <b>Boadenza ore 24:00 del 30/05/2015</b><br>Decorizione del ricohio ed adeguatezza                                                                                                    | Descrizione del rischio<br>MASSIMALE per sinistre<br>Credi che questo sia un<br>Credi che questo sia un                                                                                                    |
| a etēssa.<br>Garanzia infortuni: La garanzia ha effetto dale ore 24.00 del giorno di ricezione del pagamento.<br>Ricorda di considerare i tempi bancari necessari per l'esecuzione del pagamento che potral effettuare con Carta di Credito o Bonifico Bancario.<br>Decorrenza ore 24:00 del Bocedenza ore 24:00 del 30/06/2015<br>Desorizione del ricohio ed adegualezza<br>MABBIMALE per sinistro e per periodo assicurativo:: € 200.000,00<br>Tredi che questa si una comencione di Rimono Bores Mediche?- Bi                                                                                                    | Descrizione del rischio<br>MASBIMALE per sinistre<br>Credi che questa sia un<br>Credi che questo sia un<br>la vita privata? :                                                                                                    |
| a efessa.<br>Garanzia Infortuni: La garanzia ha effetto dalle ore 24.00 del giorno di ricezione del pagamento.<br>Ricorda di considerare i tempi bancari necessari per l'esecuzione del pagamento che potral effettuare con Carta di Credito o Bonifico Bancario.<br>Decorrenza ore 24:00 del                                                                                                    | Descrizione del rischio<br>MABSIMALE per sinistro<br>Oredi che questa sia un<br>Credi che questo sia un<br>la vita privato ?:<br>Eserchi anche l'attività d                                                                                                    |
| a etëssa. <u>Garanzia inforfuni:</u> La garanzia ha effetto dalle ore 24.00 del giorno di ricezione del pagamento.  Ricorda di considerare i tempi bancari necessari per l'esecuzione del pagamento che potral effettuare con Carta di Credito o Bonifico Bancario.  Decorrenza ore 24:00 del bancari necessari per l'esecuzione del pagamento che potral effettuare con Carta di Credito o Bonifico Bancario.  Decorrenza ore 24:00 del bancari necessari per l'esecuzione del pagamento che potral effettuare con Carta di Credito o Bonifico Bancario.  Decorrenza ore 24:00 del bancari del deguatezza  AB8EIMALE per sinistro e per periodo assicurativo: € 300.000,00  Tedi che questa sia une Convenzione di Riesponsabiltà Chile e la garanzia delle Spese Legali attinenti NO  sita private :                                                                                                    | Descrizione del rischio<br>MASSIMALE per sinistre<br>Credi che questa sia un<br>Credi che questo sia un<br>la Vita privata? :<br>Eserchi anche Tattività di<br>Hai ricevuto almeno una                                                                                                |
| a efessa.<br>Garanzia Inforfunt: La garanzia ha effetto dalle ore 24.00 del giorno di ricezione del pagamento.<br>Ricorda di considerare i tempi bancari necessari per l'esecuzione del pagamento che potral effettuare con Carta di Credito o Bonifico Bancario.<br>Decorrenza ore 24:00 del Bosdenza ore 24:00 del 30/06/2015<br>Decorizione del ricohio ed adegualezza<br>MABBINALE per sinistro e per periodo assicurativo:: € 100.000,00<br>Oredi che questa sia una Convenzione di Rimborso Bpese Mediche?: Bi<br>Toredi che questa sia una Convenzione di Responsabilità Chile e la garanzia delle Bpese Legali attinenti NO<br>a vite priveta? :<br>Secriti anche fattività di Avvocato?: NO                                                                                                    | Descrizione del rischio<br>MASBIMALE per sinistre<br>Gredi che questa sia un<br>Gredi che questo sia un<br>la vita privata? :<br>Eserciti anche l'attività d<br>Hali ricevuto almeno una<br>Ricezione documentazio                                                                    |
| a etëssa.<br>Garanzia Infortuni: La garanzia ha effetto dalle ore 24.00 del giorno di ricezione del pagamento.<br>Ricorda di considerare i tempi bancari necessari per l'esecuzione del pagamento che potral effettuare con Carta di Credito o Bonifico Bancario.<br>Decorrenza ore 24:00 del Boodenza ore 24:00 del 30/05/2015<br>Decorticone del ricohio ed adeguastezza<br>MABBIMALE per sinistro e per periodo assicurativo:: € 300.000,00<br>Gredi che questa sia une Convenzione di Rimborso Bpese Mediche?: Bi<br>Decorte questa sia une Convenzione di Rimborso Bpese Mediche?: Bi<br>Decorte questa sia une Convenzione di Rimborso Bpese Mediche?: Bi<br>Decorte questa sia une convenzione di Rimborso Bpese Mediche?: Bi<br>Decorte di equesta sia une convenzione di Rimborso Bpese Mediche?: Bi<br>Decorte di equesta sia une convenzione di Rimborso Bpese Mediche?: Bi<br>Decorte di equesta sia une convenzione di Responsabilità Civile e la garanzia della Bpese Legali attinenti NO<br>a vita proventa ?:<br>Eserciti anche l'attività di Avvecato?: NO                                                                                                    | Descrizione del rischio<br>MABSIMALE per sinistro<br>Oredi che queste sis un<br>Oredi che questo sis un<br>la vita privato ?:<br>Eserchi anche l'attività di<br>Hal ricevuto elmeno una<br>Ricezione documentazio                                                                     |
| a dēssa. <u>Baranzia infortuni;</u> La garanzia ha effetto dalle ore 24.00 del glorno di ricezione del pagamento.  Ricorda di considerare i tempi bancari necessari per l'esecuzione del pagamento che potral effettuare con Carta di Credito o Bonifico Bancario.  Decorrenza ore 24:00 del                                                                                                    | Descrizione del rischic<br>MASSIMALE per sinistri<br>Oredi che questo sia un<br>Oredi che questo sia un<br>la vita privata? :<br>Eserciti anche l'attività d<br>Hal ricevito almeno una<br>Ricezione documentazio                                                                     |
| a elessa. <u>Baranzia infortuni:</u> La garanzia ha effetto dalle ore 24.00 del giorno di ricezione del pagamento. Ricorda di considerare i tempi bancari necessari per l'esecuzione del pagamento che potral effettuare con Carta di Credito o Bonifico Bancario. Decorrenza ore 24:00 del                                                                                                    | Descrizione del rischio<br>MASBIMALE per sinistre<br>Oredi che questo sia uno<br>Oredi che questo sia uno<br>Ia vita privata? :<br>Eserchi anche l'attività d<br>Hai ricevuto almeno una<br>Ricezione documentazio                                                                    |
| a efessa.<br>Garanzia infortuni: La garanzia ha effetto dalle ore 24.00 del giorno di ricezione del pagamento.<br>Ricorda di considerare i tempi bancari necessari per l'esecuzione del pagamento che potral effettuare con Carta di Credito o Bonifico Bancario.<br>Decorrenza ore 24.00 del Boadenza ore 24.00 del 30/05/2015<br>Decortizione del ricohio ed adeguatezza<br>MABBIMALE per sinistro e per periodo assicurativo:: < 300.000,00<br>Tredi che questa sia una Convenzione di Rimborso Bpase Mediche?: Bi<br>Tredi che questa sia una Convenzione di Rimborso Bpase Mediche?: Bi<br>Descriti che questa sia una Convenzione di Rimborso Bpase Mediche?: Bi<br>Bescriti anche rizibità di Avvocato?: NO<br>Hal ricevuto almeno una delle seguenti richieste negli ultimi tre anni? : necsuna richiesta/notifica<br>Nicezione documentazione tremite: supporto durevolo (formato pdf)<br>Convenzione A.N.M MAGISTRATI ONORARI - Polizze: Responsabilità Civile ed infortuni. 4<br>Torna al Prodotto                                                                                                    | Decorizione dei rischio<br>MABBIMALE per sinistre<br>Oredi che questa sia une<br>Oredi che questa sia une<br>Oredi che questa sia une<br>la vita privata? :<br>Eserchi anche l'attività di<br>Hai ricevuto almeno una<br>Ricezione documentazio<br>Convenzione A.N.J<br>RESPONSABILIT |
| a efessa.  Garanzia Infortuni: La garanzia ha effetto dalle ore 24.00 del giorno di ricezione del pagamento.  Ricorda di considerare i tempi bancari necessari per l'esecuzione del pagamento che potral effettuare con Carta di Credito o Bonifico Bancario.  Decorrenza ore 24:00 del Boodenza ore 24:00 del 30/06/2015  Decorlatione del ricohio ed adeguatezza  MABBIMALE per sinistro e per periodo assicurativo: € 300.000  Tedi che questo sia un provenzione di Risponsabilità Chile e la garanzia delle Spese Legali attinenti NO  a vita privata":  Bercoti anche rizbitità di Avvocato": NO Harricevo a lanco una delle seguenti richieste negli ultimi tre anni? : nescuna richiesta/notifica  Ricezione documentazione tramite: supporto duravole (formato pdr)  Convenzione ALM MAGISTRATI ONORARI - Polizze: Responsabilità Civile ed Infortuni.  Autorità di Nordali Civile ed infortuni  Convenzione ALM MAGISTRATI ONORARI - Polizze: Responsabilità Civile ed Infortuni.  Convenzione ALM MAGISTRATI ONORARI - Polizze: Responsabilità Civile ed Infortuni.  Convenzione ALM MAGISTRATI ONORARI - Polizze: Responsabilità Civile ed Infortuni.  Convenzione ALM MAGISTRATI ONORARI - Polizze: Responsabilità Civile ed Infortuni.  Convenzione ALM MAGISTRATI ONORARI - Polizze: Responsabilità Civile ed Infortuni.  Convenzione ALM MAGISTRATI ONORARI - Polizze: Responsabilità Civile ed Infortuni.  Convenzione ALM MAGISTRATI ONORARI - Polizze: Responsabilità Civile ed Infortuni.  Convenzione ALM MAGISTRATI ONORARI - Polizze: Responsabilità Civile ed Infortuni.  Convenzione ALM MAGISTRATI ONORARI - Polizze: Responsabilità Civile ed Infortuni.  Convenzione ALM MAGISTRATI ONORARI - Polizze: Responsabilità Civile ed Infortuni.  Convenzione ALM MAGISTRATI ONORARI - Polizze: Responsabilità Civile ed Infortuni.  Convenzione ALM MAGISTRATI ONORARI - Polizze: Responsabilità Civile ed Infortuni.  Convenzione ALM MAGISTRATI ONORARI - Polizze: Responsabilità Civile ed Infortuni.  Convenzione ALM MAGINE Civile ed Infortuni  Convenzione ALM MAGINE Polizze: Responsabilità Ci | Descrizione del rischio<br>MABSIMALE per sinistri<br>Oredi che questo sia un<br>Oredi che questo sia un<br>la vita privata? :<br>Eserchi anche Tattività di<br>Hai ricevuto almeno una<br>Ricezione documentazio<br>Convenzione A.N.J<br>RESPONSABILIT                                |

#### Quotazione - Convenzione A.N.M. MAGISTRATI ONORARI - Polizze Responsabilità Civile ed Infortuni.

|                                                                                                    | 1 Decorizione del ricohio<br>ed adeguatezza                                                                | 2 Configurazione<br>prodotto             | 3 Rispilogo e<br>quotazione   |
|----------------------------------------------------------------------------------------------------|----------------------------------------------------------------------------------------------------|------------------------------------------|-------------------------------|
| Totale: 105,00                                                                                                    | Quotazione prodotto: € 95,00<br>Oneri di brokeraggio: € 10,00                                              |                                          | ► <u>Procedi all'acquisto</u> |
| Decorren:                                                                                                    | za ore 24:00 del 01/07/2014                                                                                | 8oadenza ore 24:00 del                   | 30/06/2015                    |
| MASSIMALE per sinistro e per periodo a<br>Credi che questa sia una Convenzione o<br>Credi che questo sia un prodotto per la P<br>la vita privata? : | ssicurativo: € 300.000,00<br>Il Rimborso Spese Mediche7: 81<br>Responsabilità Civile e la garanzia delle 4 | äpese Legali attinenti NO                |                               |
| Hai ricevuto almeno una delle seguenti r<br>Ricezione documentazione tramite:: sup                                                                  | ;<br>ichieste negli ultimi tre anni? : necsuna<br>aporto durevole (formato pdf)                            | riohiecta/notifica                       |                               |
| Convenzione A.N.M MAGISTRATI                                                                                                    | ONORARI - Polizze: Responsabilità C                                                                        | ivile ed infortuni. (Quotazione: € 95,00 | ) In Torna al Prodotto        |
|                                                                                                    |                                                                                                    |                                          |                               |
|                                                                                                    | TORNA ALLA VETRINA                                                                                         | INDIETRO SALVA IL PREVE                  | ENTIVO PROCEDI ALL'ACQUISTO   |

### INSERIRE LA DATA DI DECORRENZA RICHIESTA, OSSERVANDO LE NOTE DESCRITTE NELLA PAGINA STESSA

ESPOSIZIONE DEI DETTAGLI E DELLE RISPOSTE FORNITE DALL'UTENTE

L'UTENTE POTRÀ SCEGLIERE SE:

- SALVARE IL SOLO PREVENTIVO, NON PROCEDENDO ALL'ACQUISTO: CLICK SU SALVA PREVENTIVO
- ACQUISTARE IL PRODOTTO: CLICK SU PROCEDERE ALL'ACQUISTO

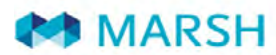

Home Chi siamo Liberi professionisti Intermediari assicurativi Enti pubblici e dipendentii

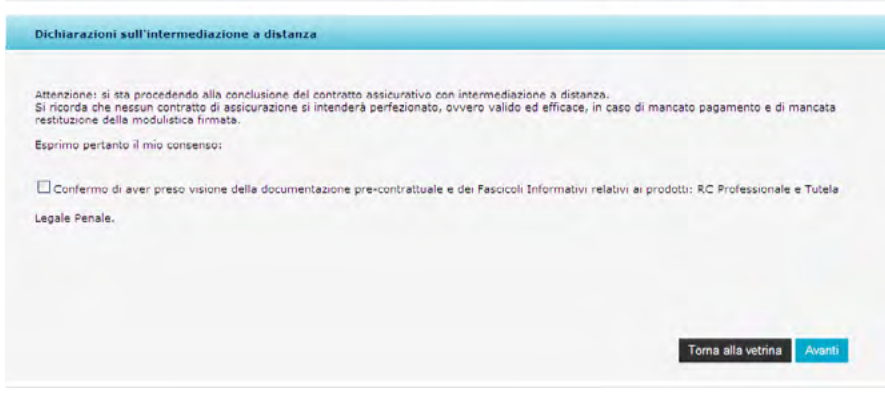

Avviso per l'utente che sta procedendo alla conclusione del contratto assicurativo con intermediazione a distanza."Si sta procedendo alla conclusione del contratto assicurativo con intermediazione a distanza. Si ricorda che nessun contratto di assicurazione si intenderà perfezionato, ovvero valido ed efficace, in caso di mancato pagamento e di mancata restituzione della modulistica firmata e che in ogni caso può essere esercitato il diritto di recesso entro 14 giorni dal pagamento"

#### **CLICK SU AVANTI**

| Acquisto                                                          |                                                                                                    |                                                                                        |                                                                                                    |                                   |                                                   |
|-------------------------------------------------------------------|----------------------------------------------------------------------------------------------------|----------------------------------------------------------------------------------------|----------------------------------------------------------------------------------------------------|-----------------------------------|---------------------------------------------------|
| Indirizzo di                                                      | i recapito                                                                                                    |                                                                                        |                                                                                                    |                                   |                                                   |
| Nome                                                              | MARCO                                                                                                    | Cognome                                                                                | OLIVERI                                                                                            |                                   |                                                   |
| Recapito                                                          |                                                                                                    | Città                                                                                  | []                                                                                                 | Provincia Gen                     | iova 💌                                            |
| Geomet                                                            | ra/Geometra Laureato                                                                                                    | - Polizza Responsat                                                                    | oilità Civile Professionale                                                                        | Dettaali =                        | Elimina 🕄                                         |
| Questa s<br>costituito<br>dall'eserco<br>Il prodott<br>all'Albo P | ioluzione assicurativa mira<br>da Geometri/Geometri La<br>cizio dell'attività professio<br>to è volto a garantire le sp<br>rrofessionale. | a difendere il Geometr<br>ureati da un eventuale<br>ale.<br>ecifiche attività svolte d | a/Geometra Laureato o lo Stud<br>; pregiudizio economico che de<br>dal Professionista regolarmente | lio Associato<br>rivi<br>iscritto | Premio: € 503,12<br>Oneri di brokereggio: € 10,00 |
|                                                                   |                                                                                                    |                                                                                        |                                                                                                    | Totale da pagare:                 | € 513,12                                          |
| nodalità di                                                       | pagamento                                                                                                    |                                                                                        |                                                                                                    |                                   |                                                   |
| C Bonifico I<br>C Carta di                                        | dalità di pagamento e poi<br>Bancario<br>Credito                                                                                          | clicca su "acquista"; si                                                               | produrranno in automatico le i                                                                     | struzioni e la documenta          | zione utile per l'acquisto.                       |
| Custe<br>02.4<br>hun-glo 9.15-12<br>ven 9.15-12                   | omer Care<br>1853.8880<br>12.30 14.30-17.00<br>2.30                                                                                       |                                                                                        |                                                                                                    |                                   | Torna alla vetrina Acquist                        |

- SCEGLIERE LA MODALITÀ DI PAGAMENTO
- CLICK SU ACQUISTA PER AVERE LE MODALITÀ DI CONCLUSIONE DELL'ITER

### CONCLUSIONE DELLA PROCEDURA

| 1)                      | Effettuare il pagamento tramite bonifico bancario, seguendo le istruzioni riportate sul recelenda da la construzione da la construzione da la cons |
|-------------------------|----------------------------------------------------------------------------------------------------|
| 2)                      | Stampare e firmare<br>a-lettera accompagnatoria e moduli di adesione di ciascuna copertura<br>b-centabile bancarie;                                                                                                    |
| 3)                      | Trasmettere a mezzo fax ed eventualmente in originale utilizzando i riferimenti indicati<br>nella "lettera accompagnatoria"                                                                                                    |
| Conv                    | enzione A.N.M Polizze RC Professionale, Tutela Legale ed Infortuni                                                                                                    |
| -                       | Adesione Medistreti ANM                                                                                                    |
|                         |                                                                                                    |
| 1                       | Lettere Accompagnatoria ANM                                                                                                    |
| -                       | Lettere Accompagnatorie ANM                                                                                                    |
|                         | Lettera Accompegnatoria ANM                                                                                                    |
|                         | Lettera Accompegnetoria ANH                                                                                                    |
|                         | Lettern Accompagnetorie AMM                                                                                                    |
| LA DO<br>QUALS          | LESSER ACCOMPREDENTIA ANNI<br>ICUMENTAZIONE SOPRA RIEPILOGATA HA VALIDITÀ FINO ALLA DATA DI DECORRENZA INDICATA NELLA STESSA ED È CONSULTABILE IN<br>SIASI MOMENTO NELL'AREA "I MIEI ORDINI".                                                                                                    |
| LA DO<br>QUALS<br>PREMI | Lettera Accompegnetoria ANM<br>Incumentazione Sopra Riepilogata na validità fino alla data di decorrenza indicata nella stessa ed è consultabile in<br>Siasi momento nell'area "i mili ordini".<br>Un contratto di assicurazione si intenderà perfezionato, ovvero valido ed efficace, in caso di mancato pagamento d<br>di e (ove richiesto) di mancata ricezione della modulistica firmata.                                                                                                    |
| LA DO<br>QUALS<br>NESSU | LETTERA ACCOMPRODINTI ANTI<br>ACUMENTAZIONE SOPRA RIEPILOGATA HA VALIDITÀ FINO ALLA DATA DI DECORRENZA INDICATA NELLA STESSA ED È CONSULTABILE IN<br>SIASI MOMENTO NELL'AREA 'I MIEI ORDINI'.<br>UN CONTRATTO DI ASSICURAZIONE SI INTENDERÀ PERPEZIONATO, OVVERO VALIDO ED EFFICACE, IN CASO DI MANCATO PAGAMENTO DI<br>O (OVE RICHIESTO) DI MANCATA RICEZIONE DELLA MODULISTICA FIRMATA.                                                                                                    |

#### L'UTENTE TROVA:

- MODULO DI BONIFICO COMPLESSIVO DI COORDINATE BANCARIE, CAUSALE OBBLIGATORIA DA UTILIZZARE E IMPORTO DA VERSARE
- MODULO DI ADESIONE PER LA COPERTURA RC, TUTELA LEGALE E INFORTUNI
- LETTERA ACCOMPAGNATORIA PREDISPOSTA PER L'INOLTRO DEL MODULO DI ADESIONE E DELLA CONTABILE DI PAGAMENTO

L'OPERAZIONE DI CREAZIONE DELL'ORDINE È ORA COMPLETATA.

L'UTENTE RICEVERÀ UNA EMAIL A CONFERMA.

SEGUIRE L'ITER INDICATO IN QUESTA PAGINA PER ATTIVARE LE GARANZIE

# ALCUNE INFORMAZIONI UTILI

| Come devo fare per acquista-<br>re una polizza?  | E' possibile fare un preventivo e/o acquistare la polizza su:                                                                                                    |
|--------------------------------------------------|----------------------------------------------------------------------------------------------------|
|                                                  | http://professionisti.marsh.it/anm                                                                                                    |
|                                                  | Utilizzando il Codice di Adesione ANM1504                                                                                                    |
|                                                  | Per assistenza contatta il Contact Center al numero 02.48538880 e<br>digitare 1 "Enti e lavoratori del servizio pubblico"                                                                                                    |
|                                                  |                                                                                                    |
| Cosa devo fare in caso di<br>sinistro RC?        | In caso di sinistro, è necessario inviare una denuncia dettagliata dei<br>fatti entro 30 giorni da quando è stata comunicata o resa nota una delle<br>seguenti fattispecie:                                                                                                    |
|                                                  | <ul> <li>ricevimento di informazione di garanzia</li> <li>formale richiesta di risarcimento danni da parte del terzo danneggiato</li> <li>notifica dell'avvio del procedimento di responsabilità contabile</li> <li>avviso di notifica procedimento civile nei confronti dello Stato e invito ac<br/>intervenire ai sensi dell'art. 6 della L.117/88</li> </ul> |
|                                                  | Per facilitare è stato predisposto il Modello Denuncia Sinistri, sempre reperibile su: http://professionisti.marsh.it/anm/                                                                                                    |
|                                                  | Nell'area Le mie polizze accessibile con le proprie credenziali di accesso, essendo riservata e personale.                                                                                                    |
| Cosa devo fare in caso di<br>sinistro Infortuni? | In caso di sinistro, è necessario inviare una denuncia dettagliata corredata<br>di certificato medico o certificato di pronto soccorso, entro 15 giorni da<br>quando ne ha avuto conoscenza o possibilità.                                                                                                    |
|                                                  | Il decorso delle lesioni deve essere documentato da ulteriori certificati medici, sino a guarigione avvenuta.                                                                                                    |
|                                                  |                                                                                                    |
| Come denunciare i sinistri<br>RC e Infortuni?    | Stampa, compila e firma il Modello Denuncia Sinistri (vedi sopra) ed allega<br>le comunicazioni ricevute                                                                                                    |
|                                                  | Invia il tutto a mezzo raccomandata A/R a:                                                                                                    |
|                                                  | Marsh S.p.A.                                                                                                    |
|                                                  | Via San Crispino, 114 - 35129 Padova (PD)                                                                                                    |

La presente scheda non costituisce contratto e non impegna il broker o l'assicuratore per il quale valgono le condizioni contrattuali sottoscritte tra le parti. Leggere attentamente il fascicolo informativo di polizza fornito.

### PER QUALSIASI INFORMAZIONE

http://professionisti.marsh.it/anm (Codice di Adesione ANM1504) Tel: 02.48538880

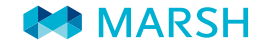

Marsh fa parte di Marsh & McLennan Companies, insieme a Guy Carpenter, Mercer, e Oliver Wyman.

Copyright © 2012 Marsh Spa.

Tutti i dirittti sono riservati.